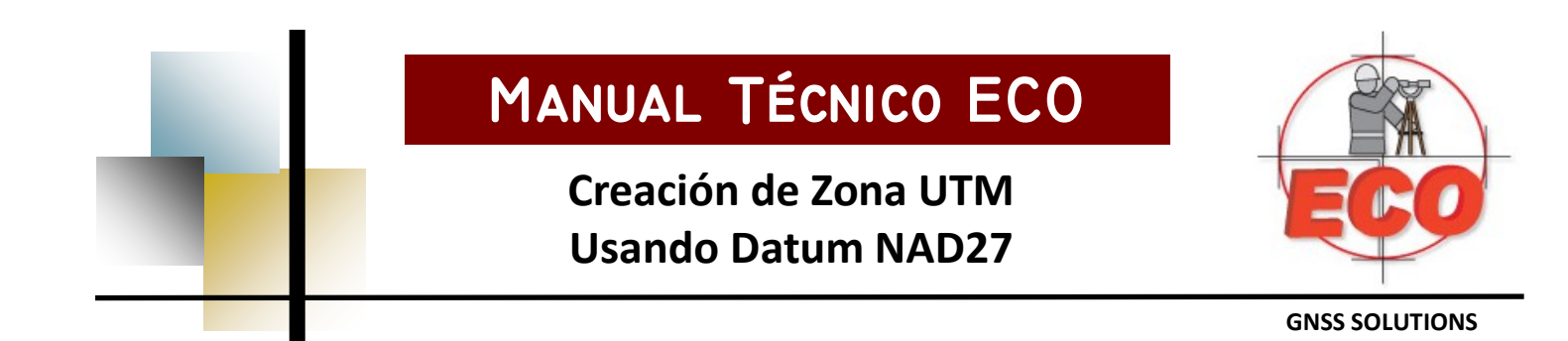

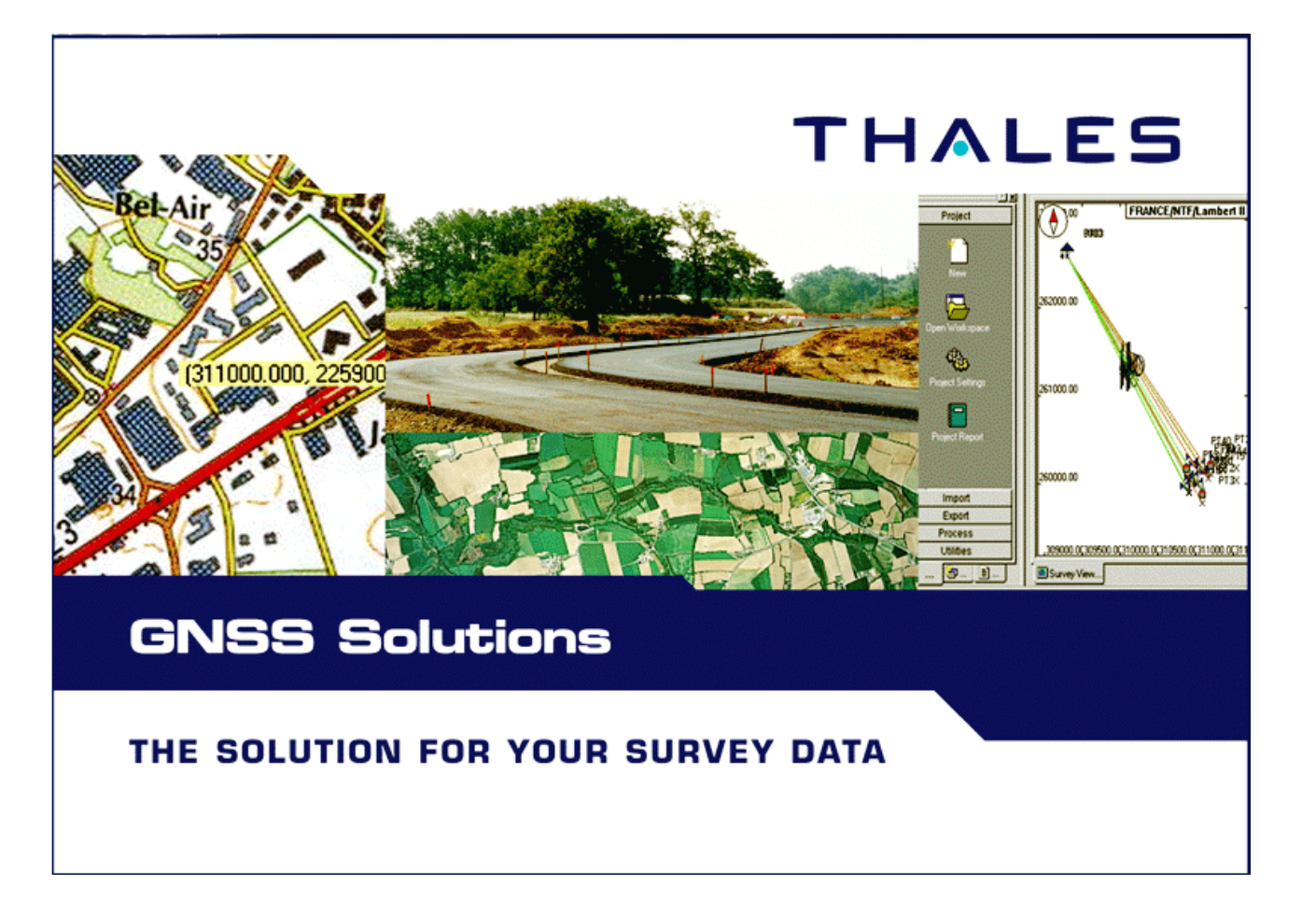

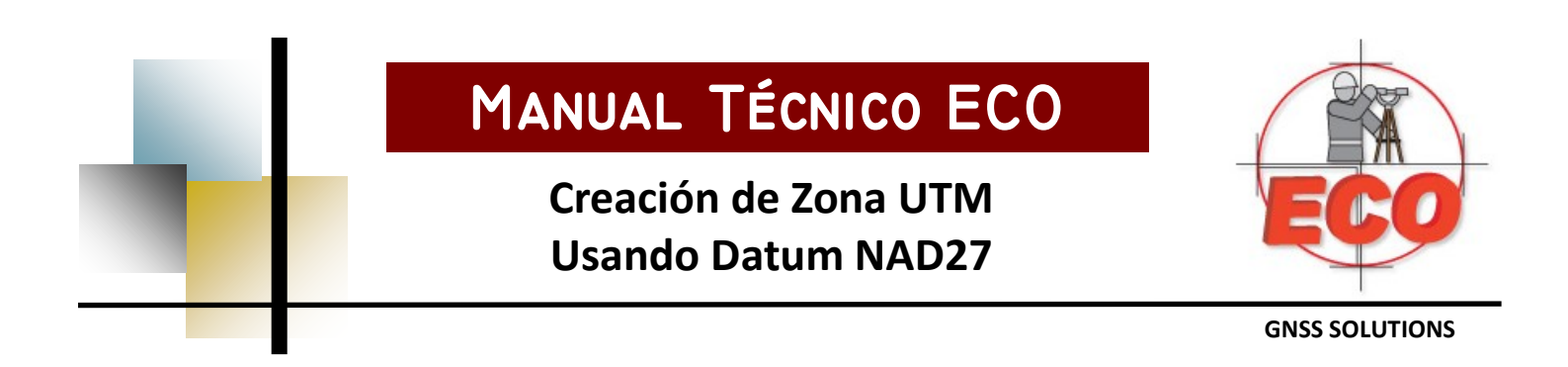

Para crear un nuevo DATUM en el programa GNNS SOLUTIONS, como en el caso de los ingenieros que se dedican a la minería. Ellos necesitan calcular coordenadas UTM usando el DATUM NAD27. El procedimiento para la generación de estos s muestra a continuación.

Cuando inicie un proyecto vera la pantalla siguiente:

| lienver  | nido  |                                              | 2 |
|----------|-------|----------------------------------------------|---|
| <u>ن</u> | Qué o | lesea hacer?                                 |   |
| ş        |       | Crear un nuevo proyecto                      |   |
| ų        |       | Abrir un proyecto existente                  |   |
| ų        | 2     | Abrir el último proyecto en que ha trabajado |   |
|          | ×     | Ejecutar sin ningún proyecto                 |   |
|          | No v  | volver a mostrar este cuadro de diálogo      |   |

Seleccione la opción" de Crear un nuevo proyecto".

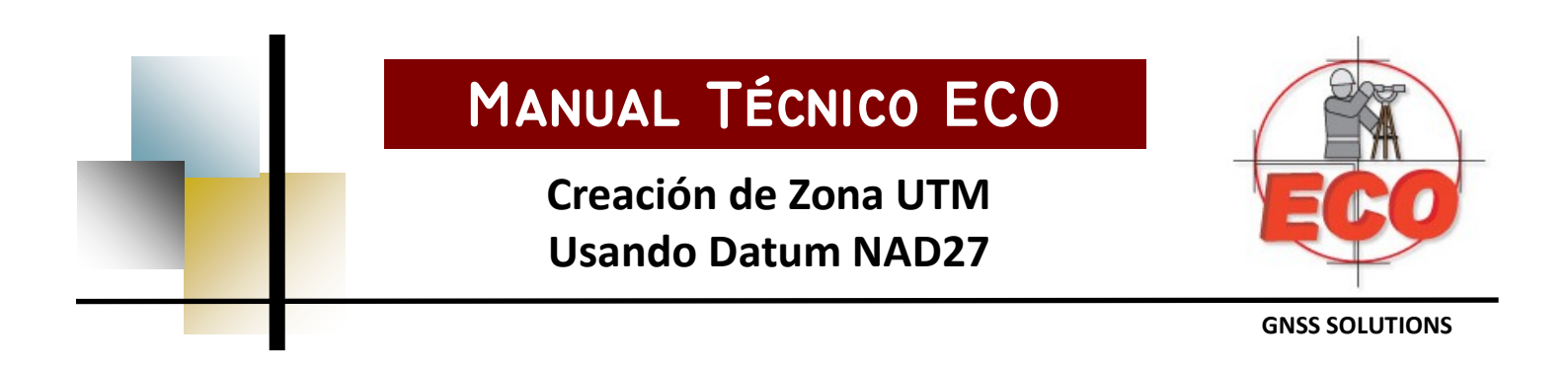

## Aparece la siguiente pantalla:

| Nuevo                         | ×                                                                                                    |
|-------------------------------|----------------------------------------------------------------------------------------------------|
| Proyectos Espacios de trabajo |                                                                                                    |
| Proyecto de levantamiento     | Nombre del proyecto:<br>Creacion de NAD27                                                            |
|                               | <ul> <li>Crear nuevo espacio de trabajo</li> <li>Agregar al espacio de trabajo<br/>activo</li> </ul> |
|                               | Emplear opciones<br>predeterminadas                                                                  |
| Aceptar                       | Cancelar Aplicar                                                                                     |

Seleccione el nombre del proyecto, después seleccione el botón de "Modif. Opciones predeterminadas".

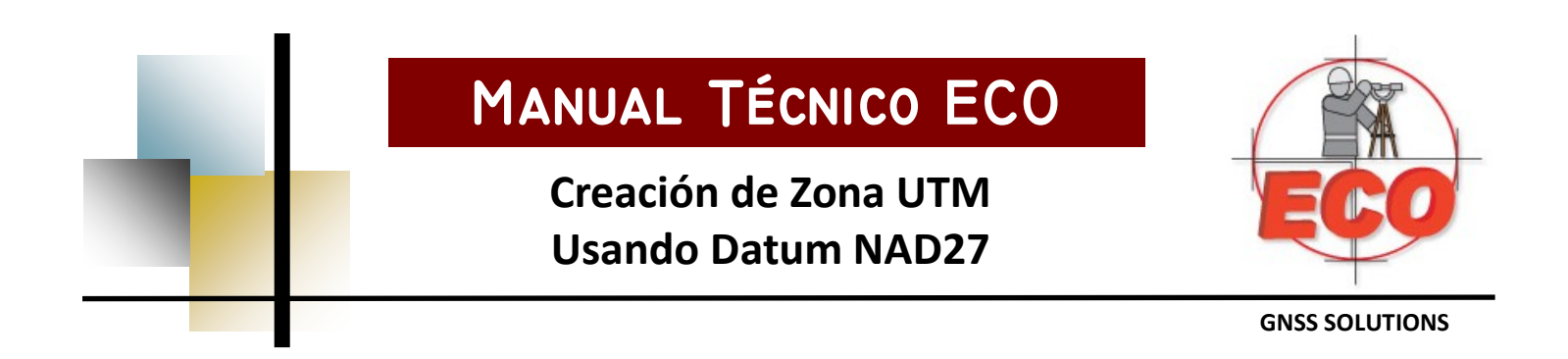

## Aparece la siguiente pantalla:

| Opciones predeterminadas del proyecto                | × |
|------------------------------------------------------|---|
| Región Varios Código de función                      |   |
| Sistema de referencia espacial                       |   |
| (GMT-06:00) Guadalajara, Ciudad de México, Monterrey |   |
| Unidad lineal                                        |   |
| Todas las distancias en Metros                       |   |
|                                                      |   |
|                                                      |   |
| Acceptar Cancelar Action                             |   |
| Apita                                                |   |

Seleccione la opción que se muestra para desplegar las opciones de los sistema de referencia es-

pacial ".

|   |    | ដ្⊈ិ UTM/WGS 84/UTM zone 13N            | • |
|---|----|-----------------------------------------|---|
| Į |    | LG WGS 84                               |   |
|   |    | L⊊ WGS 84~1                             |   |
| ſ | 1  | the UTM/WGS 84/UTM zone 13N ortometrica |   |
|   |    | LTM/WGS 84/UTM zone 13N                 |   |
|   |    | LG WGS 84~2                             |   |
| L | -  | L_̃ WGS 84~3                            |   |
| r | -1 | Le UTM/WGS 84/UTM zone 16N              |   |
|   |    | t_⊊ WGS 84~4                            |   |
|   |    | Le UTM/WGS 84/UTM zone 14N              |   |
|   |    | LG NAD27                                |   |
| ĺ |    | ្ពុរិ្ទ UTM-13-NAD27                    |   |
|   |    | 1 UTM-13-NAD27~1                        |   |
|   |    | 1 UTM-13-NAD27~2                        |   |
| i | -  | 1 UTM-13-NAD27~3                        |   |
|   |    | T <nuevo></nuevo>                       | - |

Equipos y Consumibles de Occidente S.A. de C.V. Av. Lopez Mateos Nte. 422, Col. Ladrón de Guevara Guadalajara Jalisco 01 800 714 0539 01 33 3616 2021 www.ecomexico.net

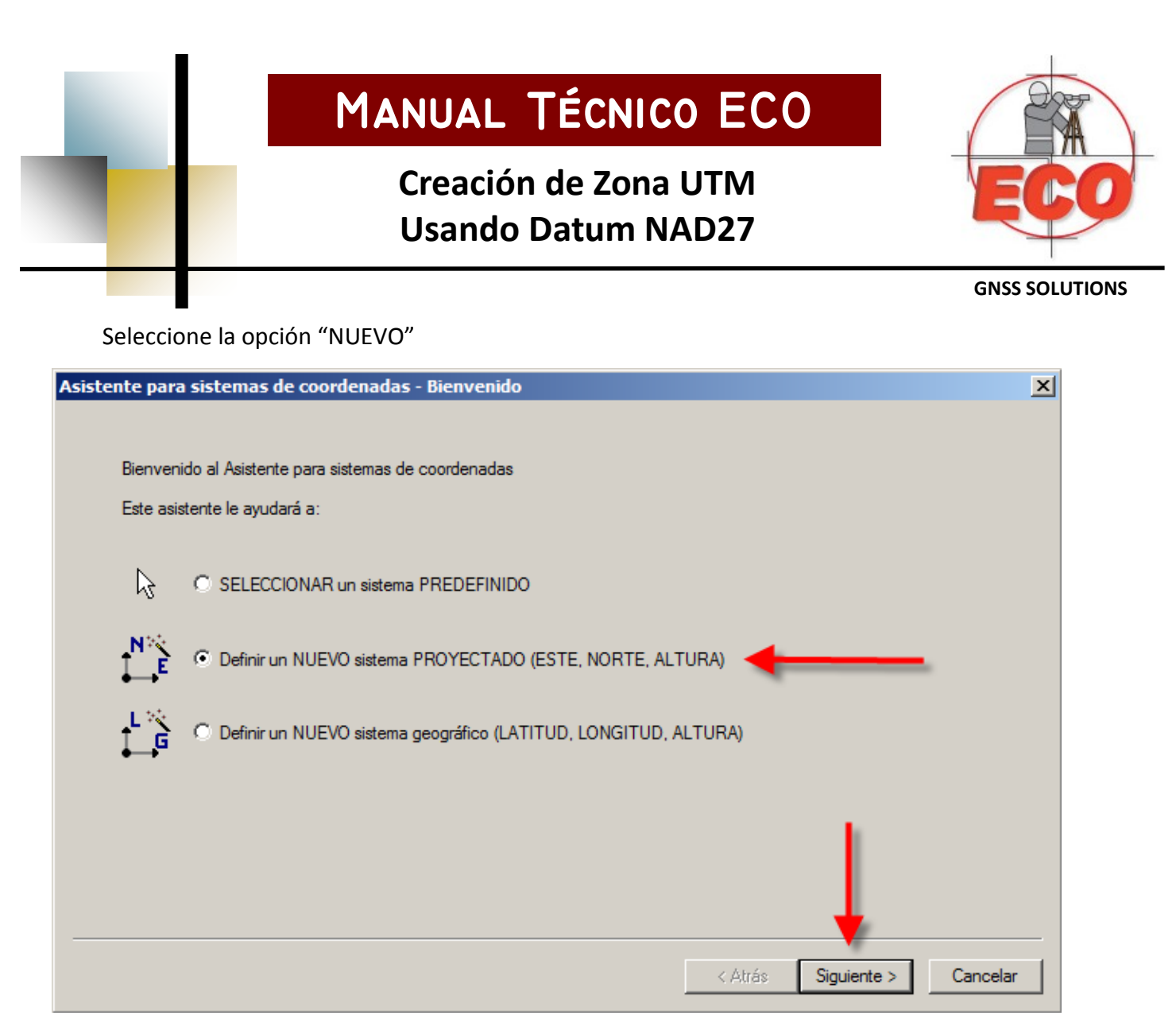

Verifique que la opción de definir nuevo sistema proyectado este seleccionado y presione el botón "Siguiente"

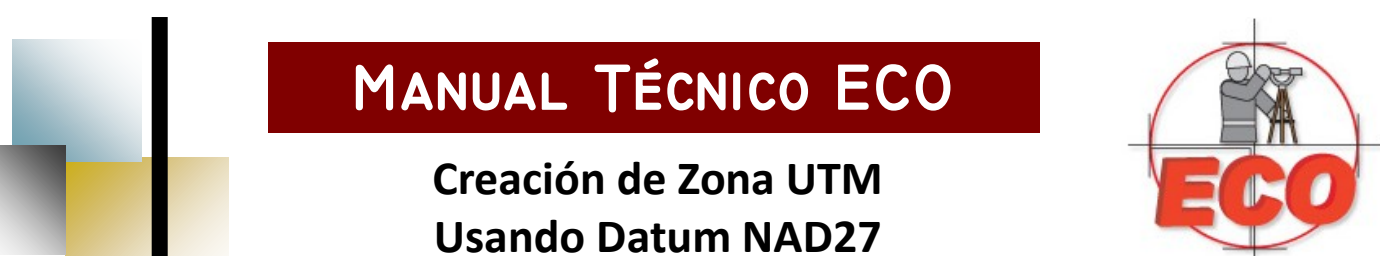

**GNSS SOLUTIONS** 

| Asistente para sistemas de coordenadas - Datum | ×                            |
|------------------------------------------------|------------------------------|
| Nombre del datum: MEXICO 1927 (NAD27)          |                              |
| Nombre del elipsoide: CLARKE 1886              |                              |
| Semieje mayor: 6378206.400 m                   |                              |
| Inversa aplastamiento: 294.978698000           |                              |
| DX a WGS84: -12.0000 m                         |                              |
| DY a WGS84: 130.0000 m                         |                              |
| DZ a WGS84: 190.0000 m                         |                              |
| RX a WGS84: 0.000000 "                         |                              |
| RY a WGS84: 0.000000 "                         |                              |
| RZ a WGS84: 0.000000 "                         |                              |
| ppm a WGS84: 0.00000000000                     |                              |
|                                                |                              |
|                                                |                              |
|                                                | < Atrás Siguiente > Cancelar |
|                                                |                              |

Teclee los datos que se muestran en la parte superior, estos datos son los parámetros de transformación de WGS84 a NAD27 para GNSS Solutions.

Presione la tecla "Siguiente".

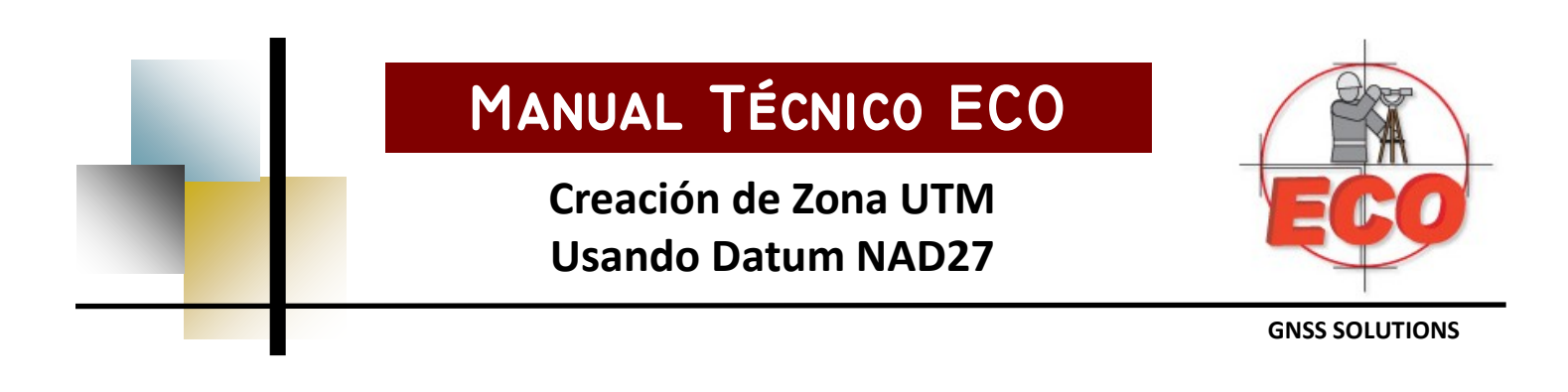

| Asistente para sistemas de coordenadas - Proyección 🛛 🔀 |                     |                        |             |          |
|---------------------------------------------------------|---------------------|------------------------|-------------|----------|
|                                                         |                     |                        |             |          |
| Clase de proyección: 🔟 Tra                              | nsverse_Mercator    | = Proyección EPSG 9807 |             |          |
| latitude_of_origin                                      | 0° 00' 00.00000"N   |                        |             |          |
| central_meridian                                        | 105° 00' 00.00000"W |                        |             |          |
| scale_factor                                            | 0.99960000000       |                        |             |          |
| false_easting                                           | 500000.000 m        |                        |             |          |
| false_northing                                          | 0.000 m             |                        |             |          |
|                                                         |                     |                        |             |          |
|                                                         |                     |                        |             |          |
|                                                         |                     |                        |             |          |
|                                                         |                     |                        |             |          |
|                                                         |                     |                        |             |          |
|                                                         |                     |                        |             |          |
|                                                         |                     |                        |             |          |
|                                                         |                     |                        |             |          |
|                                                         |                     |                        |             |          |
|                                                         |                     | < Atrás                | Siguiente > | Cancelar |

Teclee los datos que se muestran en la parte superior. Es muy importante que verifique que en la opción para el meridiano central este referida al oeste (W). En este caso se muestra el meridiano 105 por que se esta definiendo para la zona 13N.

Presione la tecla "Siguiente".

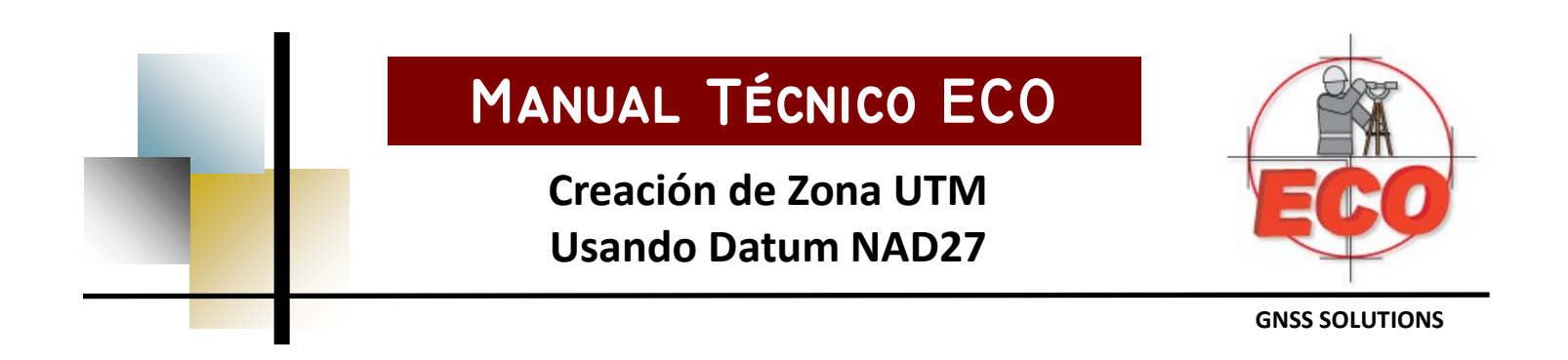

| Asistente para sistemas de coordenadas - Sistema 🔀 🔀 |                                      |  |  |  |
|------------------------------------------------------|--------------------------------------|--|--|--|
|                                                      |                                      |  |  |  |
| Nombre del sistema: ZONA 13 UTM NAD27                |                                      |  |  |  |
| Este →                                               |                                      |  |  |  |
| Norte 🕇                                              |                                      |  |  |  |
| Altura elipse 💿                                      | Con corrección vertical H => H local |  |  |  |
| Nombre de la unidad: Metros                          |                                      |  |  |  |
| Metros por unidad: 1                                 |                                      |  |  |  |
| Datum vertical: 🚫 Elipsoide 💌                        |                                      |  |  |  |
| Nombre de la unidad vertical: Metros                 |                                      |  |  |  |
| Metros por unidad: 1                                 |                                      |  |  |  |
| Establecer unidad vertical = unidad horizontal       |                                      |  |  |  |
|                                                      |                                      |  |  |  |
|                                                      |                                      |  |  |  |
|                                                      |                                      |  |  |  |
|                                                      | < Atrás Finalizar Cancelar           |  |  |  |

Teclee los datos que se muestran en la parte superior. Presione la tecla "Finalizar".

Con esto queda definido ya el nuevo sistema de coordenadas para NAD27.